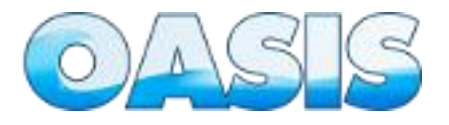

# Manual de Instalação no Linux

**OBS**: As instalações e configurações abaixo foram efetuadas no Ubuntu 9.04 e ao final deste passo a passo o sistema funcionou corretamente.

# 1 – Instalação e configuração do PostgreSql

## 1.1 Instalação

Para instalação do banco de dados PostgreSql utilize os seguintes comandos:

1º - "sudo apt-get install postgresql postgresql-client postgresql-contrib";

2º - "sudo apt-get install pgadmin3".

## 1.2 Configuração

1.2.1 O primeiro passo para a configuração do PostgreSql é a definição da senha para a conta "admin postgres" para o servidor, para que possamos usar isso para todas as tarefas de administração do PostgreSql. Para isso siga os passo abaixo:

1- Acesso o usuário postgres do banco: " sudo su postgres -c psql postgres ";

2 - Altere a senha do usuário: " ALTER USER postgres WITH ENCRYPTED PASSWORD 'sua-senha'; ";

3 - Crie o banco de dados: " CREATE DATABASE nomeBanco; ";

4 - Para sair: "\**q**"

## 2 - Instalação e configuração do Apache

#### 2.1 - Instalação

Para instalação do servidor apache utilize o seguinte comando: "sudo apt-get install apache2"

#### 2.2 Configurações necessárias ao Apache

2.2.1 Pela razão de o sistema OASIS utilizar a reescrita de url é necessário ativar o módulo de redirecionamento de URLs através do comando: "*sudo a2enmod rewrite*".

2.2.2 Após a ativação do módulo rewrite e necessário que edite manualmente as linhas de configuração referentes à *AllowOverride None* mudando para *AllowOverride All.* Para isso faça:

Acessar o diretório "/etc/apache2/sites-available" com o comando "cd /etc/apache2/sites-available" e edite o arquivo 'defaut' com o comando "sudo gedit default" localizando as linhas que possuem o comando AllowOverride None substituindo para AllowOverride All. Salve o arquivo e reiniciar o Apache com o comando: "sudo /etc/init.d/apache2 restart".

## 3 – Instalação e configuração do PHP-5

#### 3.1 Instalação

3.1.1 Para efetuar a instalação do php-5 utilize o seguinte comando: "*sudo apt-get install php5 libapache2-mod-php5*"

3.1.2 Feito isto, reinicie o apache para que ele consiga "reler" seu arquivo de configuração já padronizado para PHP5 (mod) com o comando: "*sudo /etc/init.d/apache2 restart*"

#### 3.2 Configuração

3.2.1 É necessário realizar a habilitação das extensões do php para comunicação com banco de dados utilizadas pelo sistema OASIS, para isso utilize o comando: "*apt-get install php5-pgsql*". Assim, será habilitado as extensões "**php-pgsql**, **php-pdo-pgsql**".

3.2.2 Reinicie o servidor com o comando: "sudo /etc/init.d/apache2 restart".

3.2.3 Para verificar a correta habilitação das extensões realize os seguintes procedimentos:

1 – acesse o diretório "*var/apache2/www*" com o seguinte comando: "*cd* /*var/www/*", depois crie um arquivo php com o seguinte comando: "*sudo gedit info.php*".

2 - Assim que o arquivo abrir, coloque exatamente os caracteres abaixo:

#### <?php phpinfo(); ?>

3 – Feito isso, salve e feche o arquivo.

4 - Feito isto, acesse seu navegador com o endereço "http://localhost/info.php"

Obs: Você pode utilizar outros editores além do GEDIT.

#### 4 – Baixando e configurando o sistema

4.1 Fazer o download do arquivo do OASIS disponibilizado no Portal do Software Público.

4.2 Descompactar o arquivo dentro da pasta do servidor de aplicação.

4.3 Alterar o proprietário e o grupo da pasta 'oasis', para isso utilize o seguinte comando: "sudo chown root:root [path do servidor de aplicação]/oasis –R". Ex.: sudo chown root:root var/apache2/www/Oasis -R

4.4 Conceder a permissão de maneira recursiva às pastas: 'oasis/public/documentacao', 'oasis/public/img/svg' e 'oasis/application/default/config', para isso utilize o seguinte comando: "*sudo chmod 777 [path do servidor de aplicação/pasta]*"

Ex.: sudo chmod 777 var/apache2/www/oasis/public/documentação.

Equipe OASIS